二次元コード発行システム

# NYC Reception 2.0版

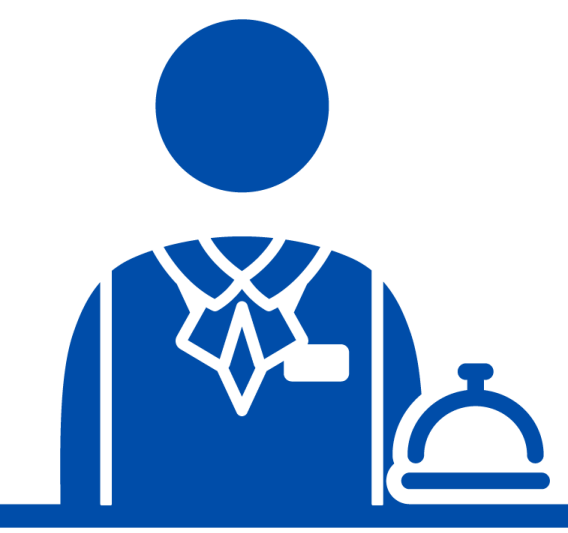

F-6773-2

Copyright © 2023 NAKAYO, INC.

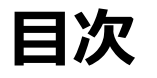

| 概要                       | 3  |
|--------------------------|----|
| <u>ご注意</u>               | 4  |
|                          | 5  |
| 操作方法                     | 6  |
| ・ <u>ログイン・ログアウト</u>      | 6  |
| ・ <u>招待二次元コード発行</u>      | 8  |
| ・ <u>二次元コード付き招待メール送信</u> | 14 |
| ・ <u>発行履歴絞り込み</u>        | 15 |
| ・ <u>メールテンプレート作成</u>     | 16 |
| ・ <u>パスワード変更</u>         |    |
| ・ <u>住所登録</u>            | 18 |
| • 住所画像登録                 | 19 |
|                          |    |

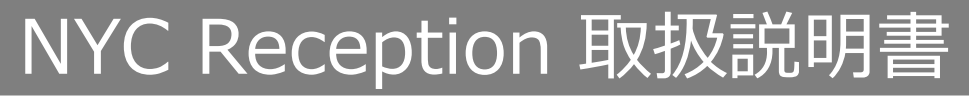

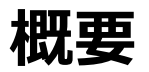

本システムはビル・テナントの入館照合を行う二次元コードを作成するためのシステムです。

ご注意

- ■本取扱説明書全体の注意点について
  - ●本取扱説明書及び本製品の一部または全部を無断で複写・転載することは、固くお断りします。
  - ●本取扱説明書及び本製品の内容について、改良・仕様変更のため予告なしに変更することがあります。
  - ●本取扱説明書中のイラスト及び画像は、説明用のため実際とは多少異なる場合があります。 また、説明に関係のない部分を一部省略している場合があります。
- ■本取扱説明書に記載の各社商標について
  - ●「NYC Reception」「ナイス レセプション」は、株式会社ナカヨの登録商標です。
  - ●NYC Receptionのアイコンは、株式会社ナカヨの登録商標です。
  - ●本取扱説明書に記載された他社製品名は、一般に各社の商標または登録商標です。
  - iPadは、Apple Inc.の登録商標です。
  - ●iPadOSは、Apple Inc.のOS名称です。

# アプリケーションご利用上の注意

- ●他のユーザーから削除された招待二次元コード発行履歴一覧画面の発行履歴は表示することができません。招待二次元コード発行履歴一覧画面に戻り、画面を更新して最新の状態でご確認ください。
- ●住所画像登録で画像ファイル以外を設定した場合は招待二次元コード発行が正常に利用できません。 住所画像登録の設定に戻り、画像ファイルを設定してください。 設定可能な画像ファイルの拡張子は[\*.jpg][\*.jpeg][\*.png]です。

# 操作方法 - ログイン・ログアウト -

本システムにログインするための操作です。

①ウェブブラウザを起動します。

●推奨ブラウザ: Microsoft Edge(112.0.1722.48) 以降、

- Google Chrome(112.0.5615.121)以降
- ●推奨PC OS: Windows10,11

※本書に記載している画面の表示例はWindows10のPCを使用してMicrosoft Edgeで表示した 場合のものです。OSやブラウザの種類によって表示に違いがありますのでご了承ください。

②以下のURLにアクセスし、ログイン画面を表示します。 https://reception.hoshunet.jp/reception/

③ログインID、パスワードを入力し、ログインをクリックします。

- ●ログインIDとパスワードの初期値は販売店にお問い合わせください。
- ●パスワードを変更する場合は [操作方法 パスワード変更]を参照してください。
- 5回連続でログインに失敗した場合は10分間ログインできません。 10分経過後、再度ログインしてください。

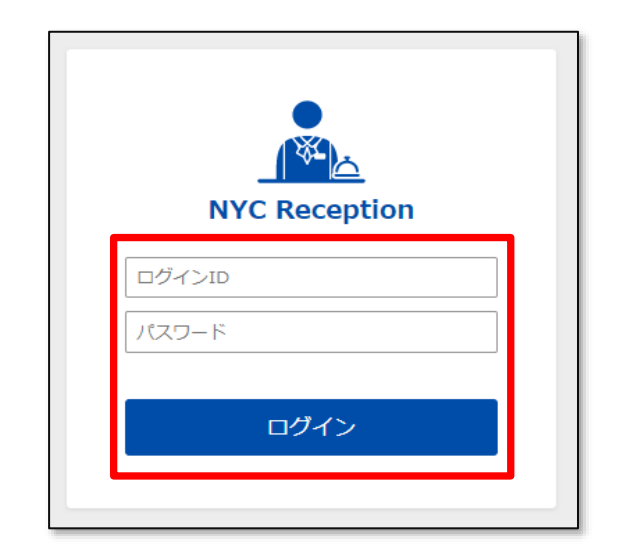

# 操作方法 - ログイン・ログアウト -

 ④招待二次元コード発行履歴一覧画面が表示されます。
●ログインから30分間無操作の状態が続いた場合はアカウントからログアウトし、 ログイン画面に移行します。

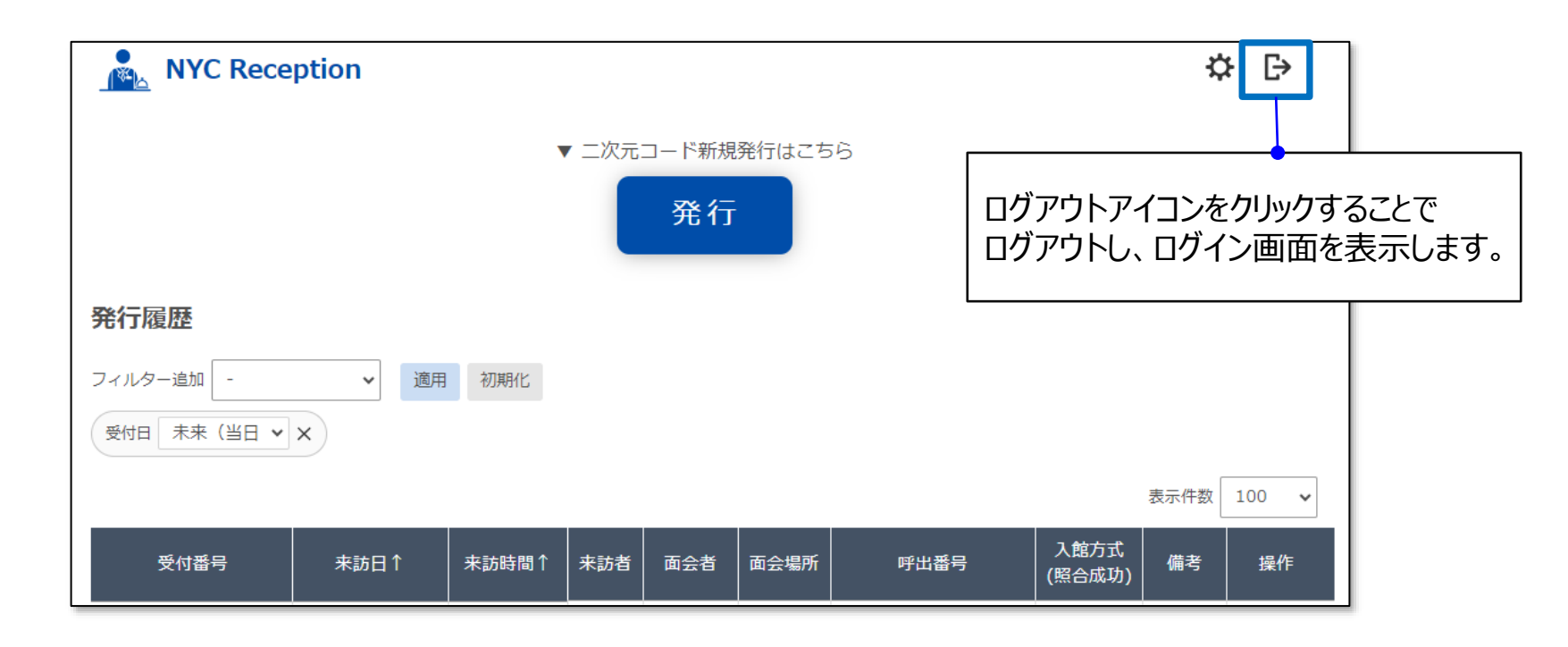

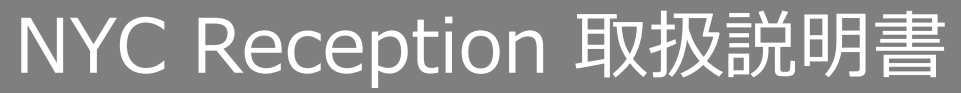

①二次元コード発行システムにログインします。

②招待二次元コード発行履歴一覧画面で「発行」ボタンをクリックします。

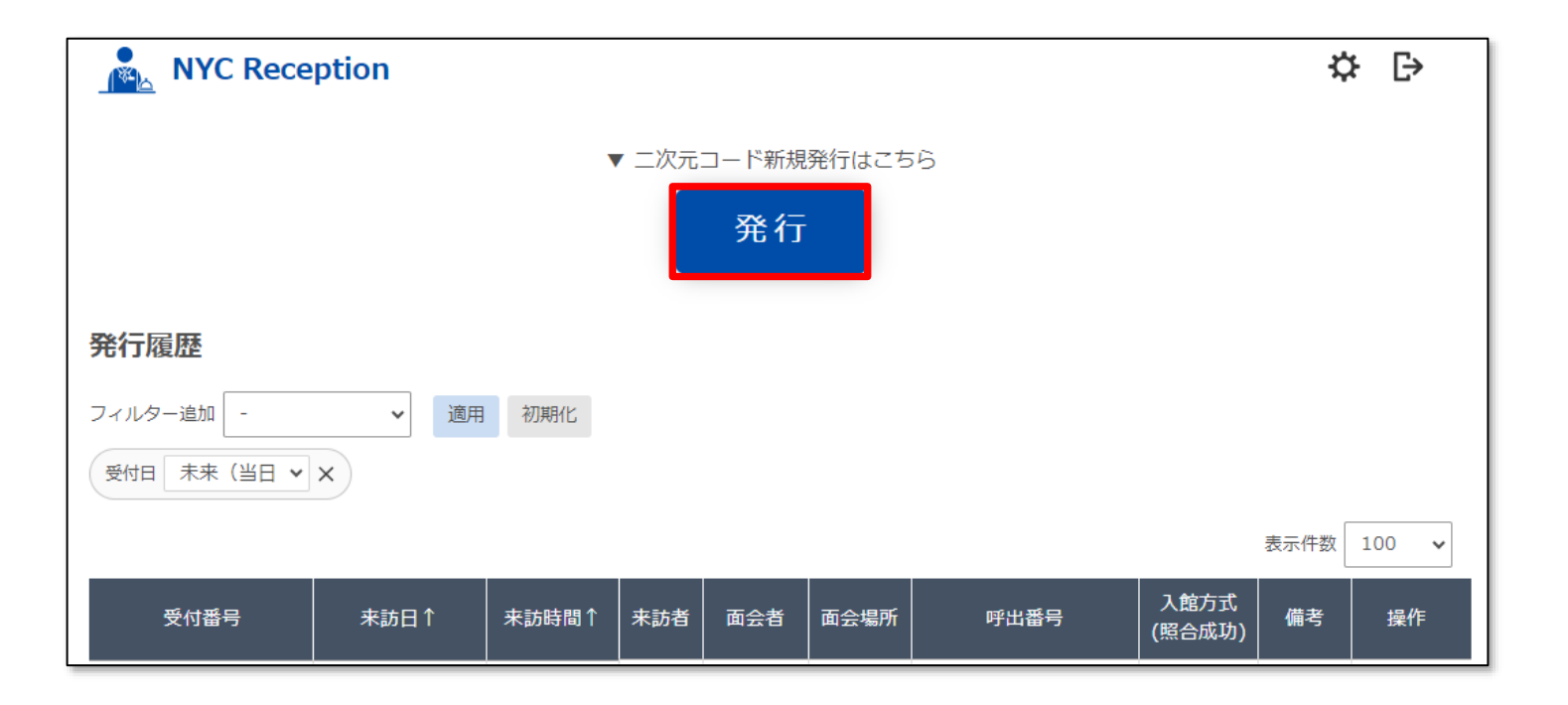

8

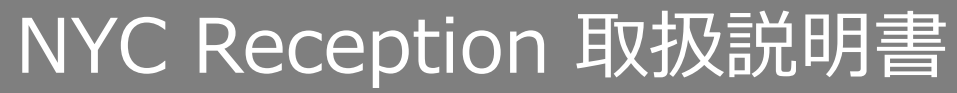

③招待二次元コード設定画面で「必須」となっている項目、その他必要な項目を入力して「発行」ボタンを クリックします。

|                       |         |         | 呼出設定                           |                |            |               |             |                                        |       |
|-----------------------|---------|---------|--------------------------------|----------------|------------|---------------|-------------|----------------------------------------|-------|
|                       |         |         | 呼出番号                           |                |            |               |             |                                        |       |
| 受付番号 -                |         |         | 自動発信                           | ◯無効            | ◎ 即時       | 🔵 3秒後         | ○ 5秒後       | ○ 10秒後                                 |       |
| 来訪者情報                 |         |         | I                              |                |            |               |             |                                        |       |
| 氏名 必須                 |         |         | 入館制御                           |                |            |               |             |                                        |       |
| 会社名                   |         |         | 入館種別                           | 〇回数            | ● 制限な      | U             |             |                                        |       |
| メールアドレス               |         |         | 入館可能回数                         | 1              | ]          |               |             |                                        |       |
| 来訪日 🗞 yyyy/mm/dd 📾 終日 |         |         | 制御機器設定                         |                |            |               |             |                                        |       |
| 来訪時間 🜌: 🕐 ~: 🕑        |         |         | 制御機器                           | -              | ~ +        |               |             |                                        |       |
| 受付可能時間                |         |         |                                |                |            |               |             |                                        |       |
| 面会情報                  | $\land$ |         | 備考                             |                |            | li            |             |                                        |       |
| 面会者 2010              |         | $\land$ |                                |                |            |               |             |                                        |       |
| 部署名                   |         |         |                                | 発              | 行          | キャンセル         | L           |                                        |       |
| メールアドレス               |         |         | $\overline{}$                  |                |            |               |             |                                        |       |
| 面会場所                  |         | 边行      | <u></u>                        | - ド発行          | を由い        | -<br>すス惺/     | <u></u>     |                                        |       |
|                       |         | 1111    | 」へルコ<br>ヮンヤル  また               | נוסכי<br>≮→]t∖ | で千旦<br>沼待一 | _ ジジ‰<br>次元٦- | ロ16、<br>ド発行 | ~~~~~~~~~~~~~~~~~~~~~~~~~~~~~~~~~~~~~~ | 雨にす   |
|                       |         | <br>をク  | 「 」 こ 」 」 よ に<br>    小 力 」 ま す |                |            | ////          | 1 7013      |                                        | ш(С), |

9

## 操作方法 - 招待二次元コード発行 -

| $\backslash$ | 項目      | 必須         | 概要                                                                                    |
|--------------|---------|------------|---------------------------------------------------------------------------------------|
|              | 氏名      | 0          | 来訪予定者の氏名を設定します。<br>※敬称は自動付加されません。必要に応じて氏名欄に入力してください。                                  |
| 来訪者情報        | 会社名     |            | 来訪予定者の会社名を設定します。                                                                      |
|              | メールアドレス |            | 来訪予定者のメールアドレスを設定します。                                                                  |
|              | 来訪日     | $\bigcirc$ | 来訪日の年月日を設定します。<br>受付を終日許可する場合は終日にチェックを入れてください。                                        |
|              | 来訪時間    | $\bigcirc$ | 受付を許可する時間の時分(開始の時刻、終了の時刻)を設定します。<br>「終日」に設定した場合は自動で00:00~23:59が設定されます。                |
|              | 受付可能時間  | $\bigcirc$ | 二次元コードによる受付時間を、来訪時間に合わせるか、来訪時間の15分前から受<br>け付けるようにするかの設定をします。<br>※「終日」を選択した場合は選択できません。 |
|              | 面会者     | $\bigcirc$ | 面会者の氏名を設定します。                                                                         |
| 面会情報         | 部署名     |            | 面会者の部署名を設定します。                                                                        |
|              | メールアドレス |            | 受付完了メールの送信先アドレスを設定します。<br>来訪者の受付時(照合成功時)に受付完了メールが送信されます。                              |
|              | 面会場所    |            | 面会を行う会場等を設定します。                                                                       |

## 操作方法 - 招待二次元コード発行 -

|        | 項目     | 必須 | 概要                                                                                                    |
|--------|--------|----|----------------------------------------------------------------------------------------------------|
| 呼出設定   | 呼出番号   |    | 受付時の発信先呼出番号を設定します。<br>0~9、#、*、,(ポーズ) の入力が可能です。<br>※,(ポーズ)を設定するとその箇所(番号間など)に2秒間の待ち時間が設定されます。                                                                                                    |
|        | 自動発信   |    | 受付時に設定した呼出番号に対し、自動発信する(即時、3秒後、5秒後、<br>10秒後)、しない(無効)を設定します。                                                                                                    |
| 入<br>館 | 入館種別   |    | 制限なしを設定した場合は無制限になります。                                                                                                    |
| 制<br>御 | 入館可能回数 |    | 入館種別を回数に設定した場合、入館可能回数を設定します。                                                                                                    |
| 制御機器設定 | 制御機器   |    | NYC Reception APP MS(マイクロサーバ2版 受付アプリケーション)<br>制御機器は、制御するマイクロサーバ2の接点またはETH008-Bの接点を選択項目<br>から選択し、設定してください。<br>制御機器を動作させる二次元コードは、呼出番号を入力しないで発行してください。<br>呼出番号を設定している場合は呼出しが優先して行われるため、制御機器は動作<br>しません。<br>同一機器を複数設定することはできません。<br>NYC Reception APP(iPad版 受付アプリケーション)ではご利用できません。<br>「-」を設定して発行してください。 |
|        | 備考     |    | 打合せ内容等のメモの入力ができます。                                                                                                    |

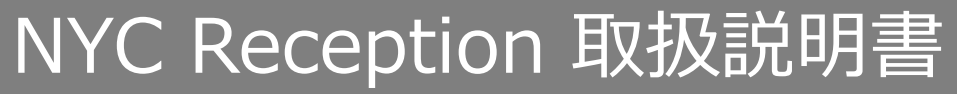

④登録できた場合は、以下のポップアップ画面が表示されます。

⑤ポップアップ画面の「OK」ボタンをクリックすると、発行した招待二次元コードの情報が表示されます。

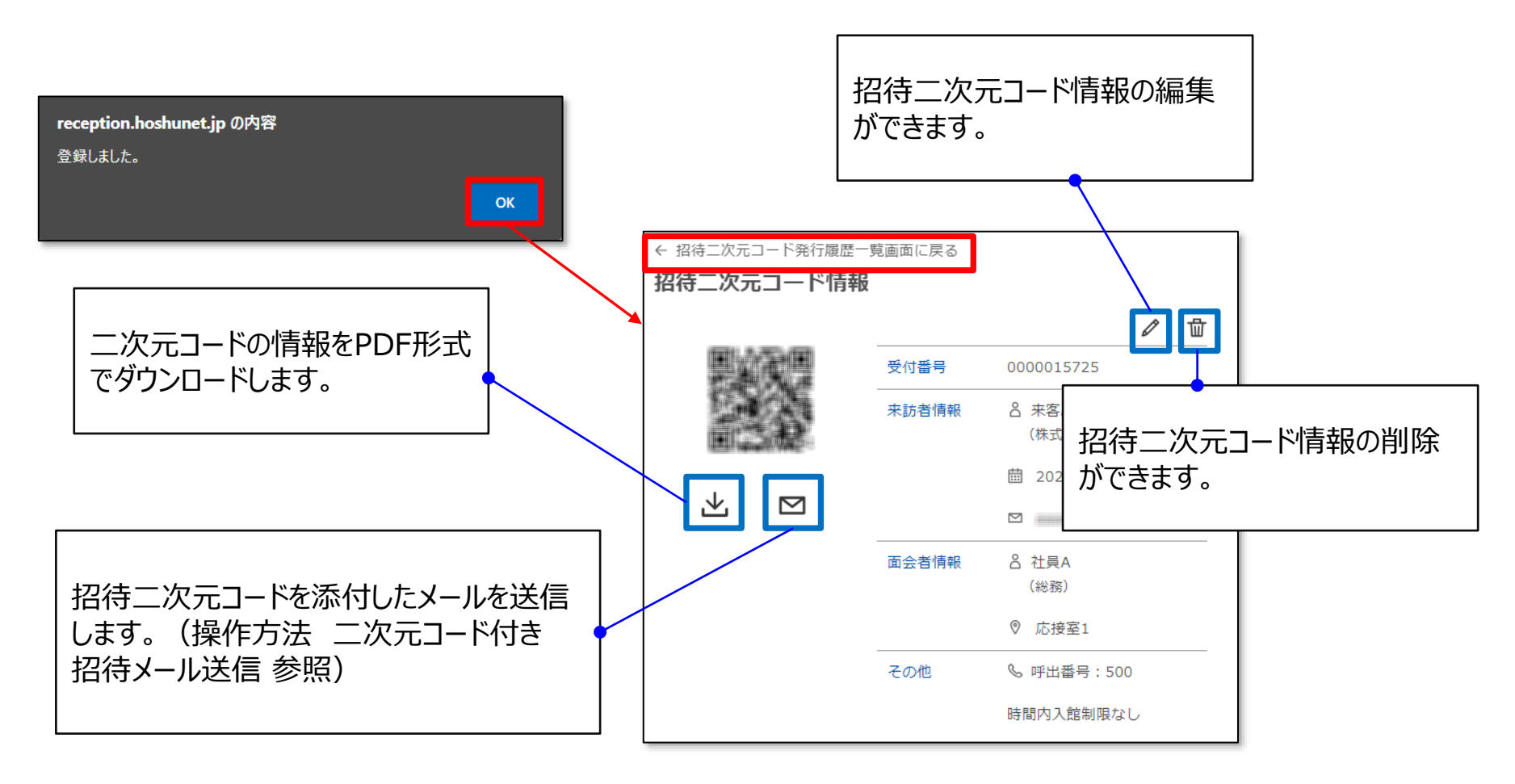

12

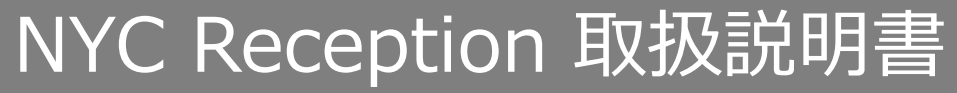

⑥二次元コード発行履歴画面に戻ると作成した招待二次元コードの発行履歴が表示されます。

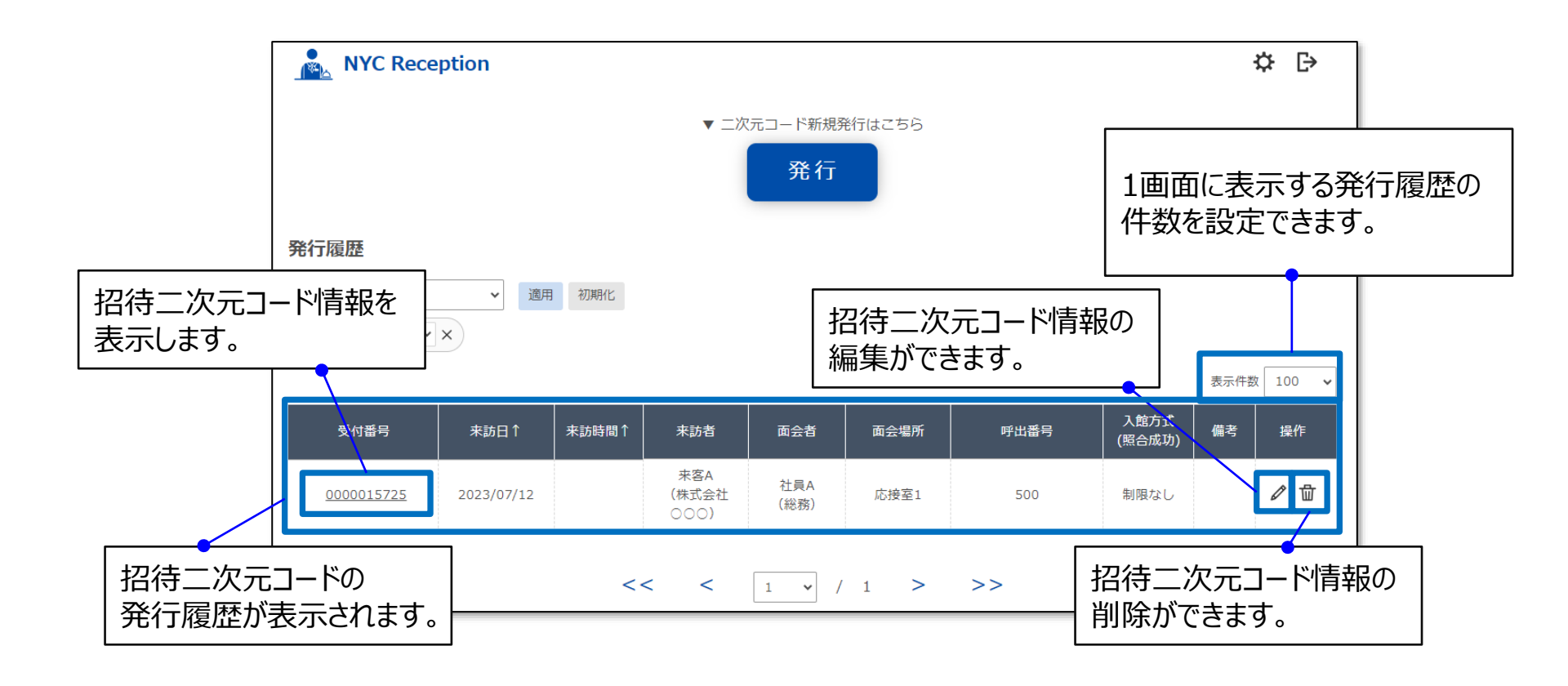

### 操作方法 - 二次元コード付き招待メール送信 -

#### 二次元コード付き招待メールを送信します。

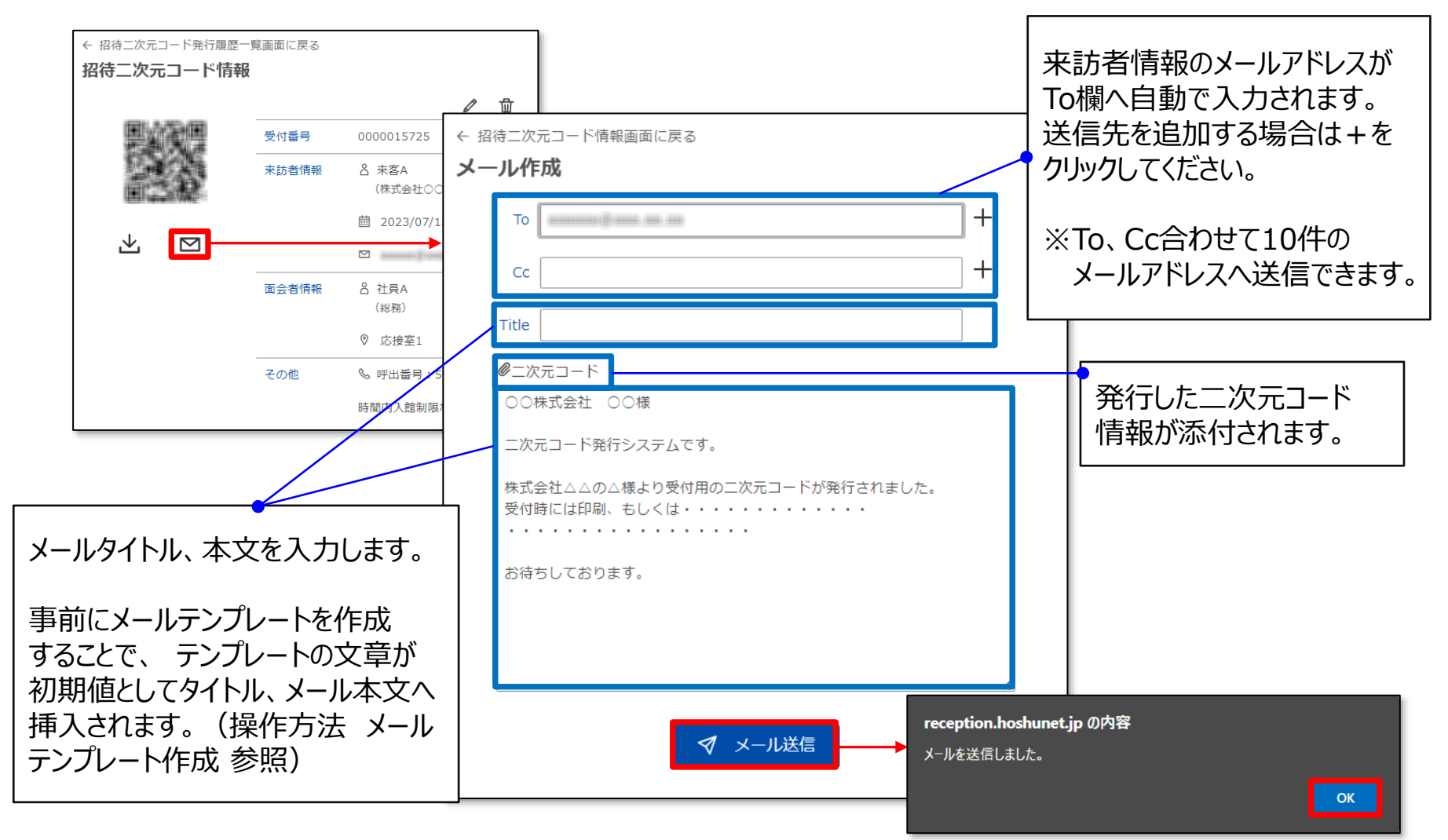

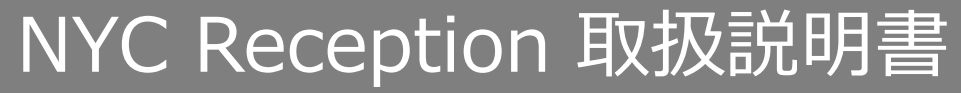

#### 操作方法 - 発行履歴絞り込み -

招待二次元コード発行履歴の絞り込みができます。

受付番号、来訪者氏名、来訪者会社名、受付担当者、受付担当部署名、メールアドレス、受付日、 面会場所でフィルターをかけ、「適用」をクリックすることで一覧に表示する履歴を絞り込むことができます。

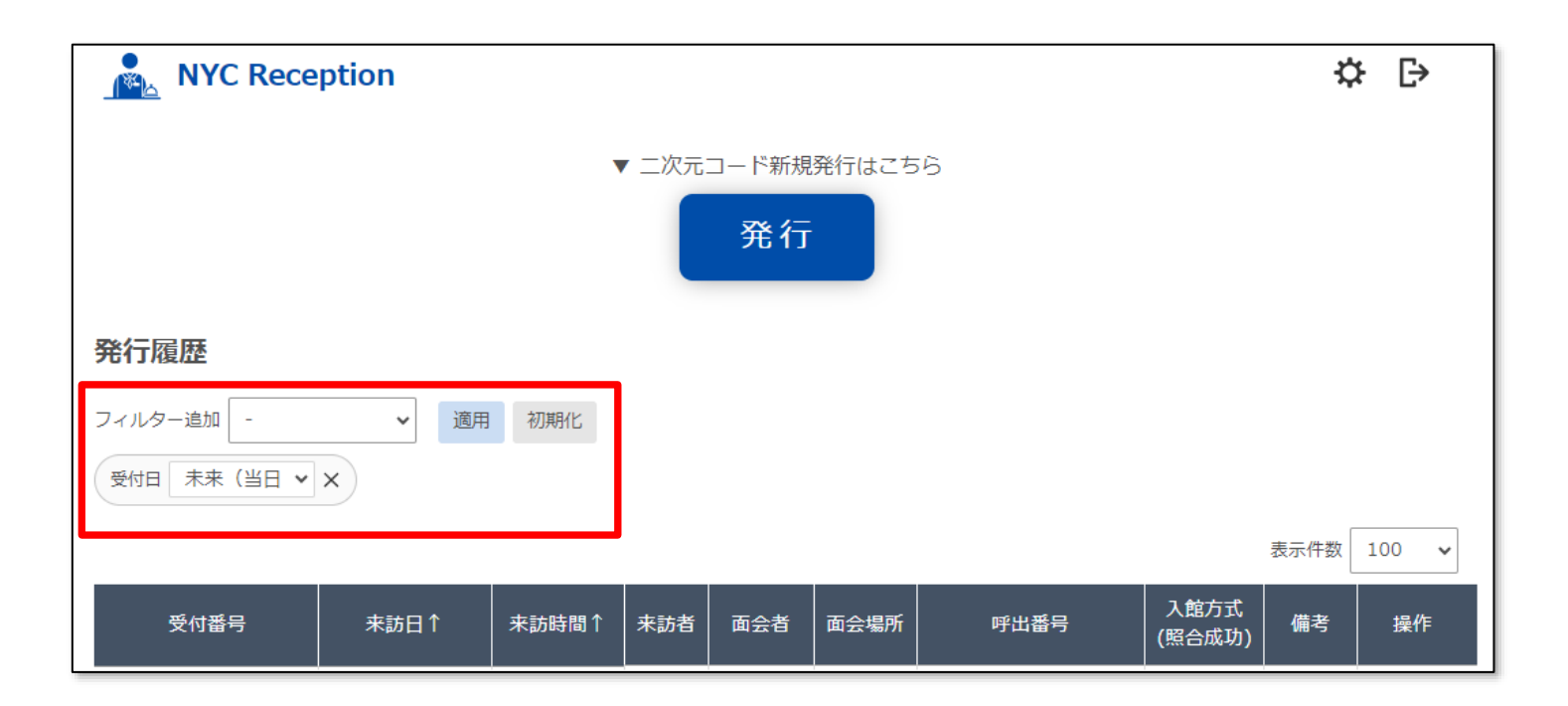

#### ※ フィルター設定は画面移動すると設定が初期化されます。

## 操作方法 - メールテンプレート作成 -

招待メールで使用する定型メール本文の作成ができます。 設定した文章は二次元コード付き招待メールの作成時に初期値としてメール本文へ挿入されます。

①画面右上部の設定アイコン 🌣 をクリックします。

②設定画面からメールテンプレート作成を選択します。

③タイトル、本文を入力し、変更ボタンをクリックします。

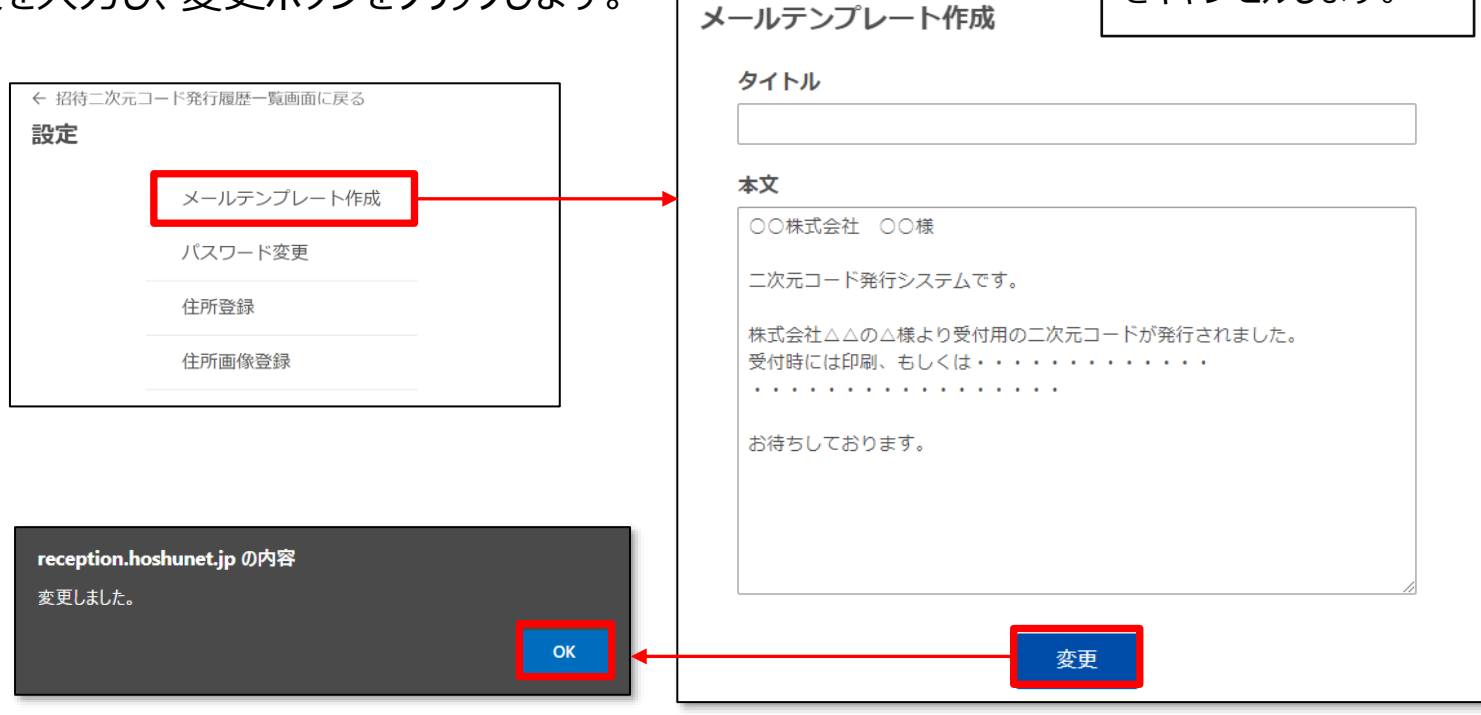

← 設定一覧に戻る

メールテンプレート作成

をキャンセルします。

### 操作方法 - パスワード変更 -

本システムにログインする際のパスワードを変更します。

①画面右上部の設定アイコン 🌣 をクリックします。

②設定画面からパスワード変更を選択します。

③現在のパスワード、新しいパスワード、新しいパスワード(確認用)を入力し、変更ボタンをクリックします。

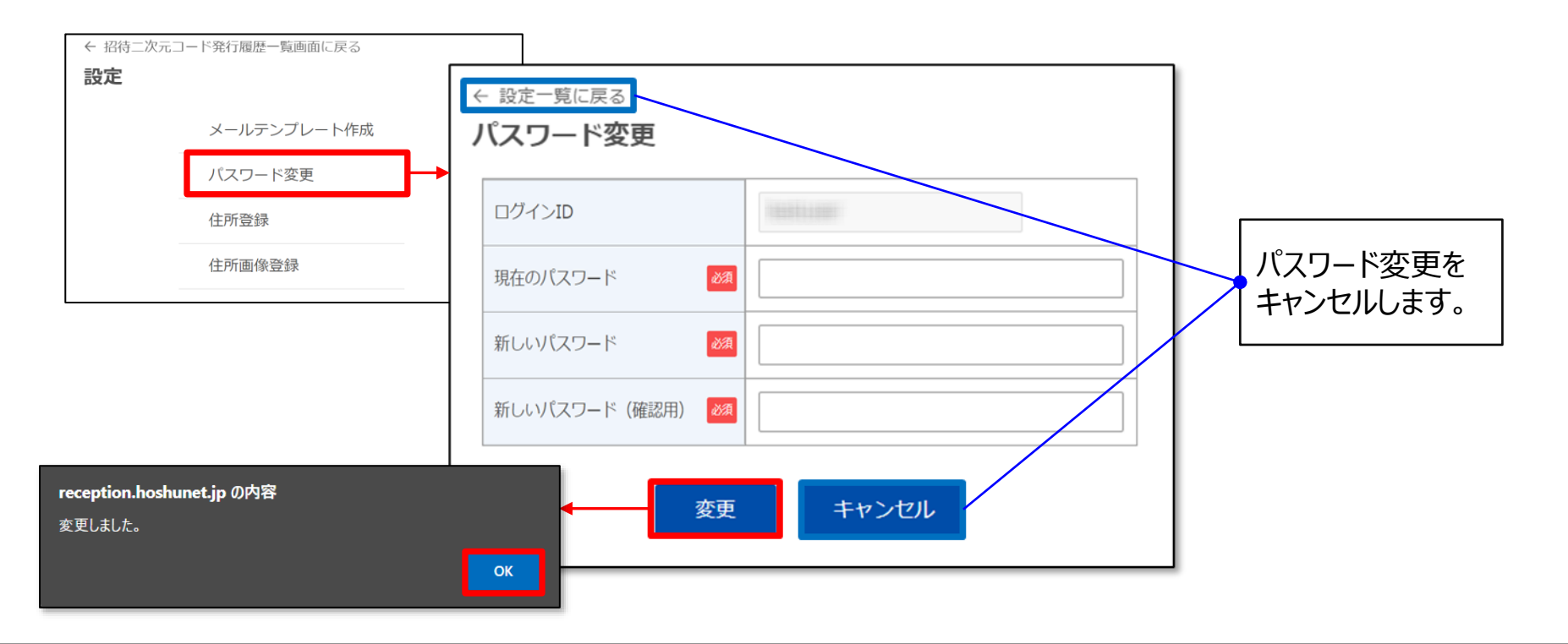

### 操作方法 - 住所登録 -

二次元コード情報に記載される住所の設定ができます。 設定した住所はダウンロードした二次元コード情報の住所欄に挿入されます。

①画面右上部の設定アイコン 😋 をクリックします。

②設定画面から住所登録を選択します。

③住所を入力し、変更ボタンをクリックします。

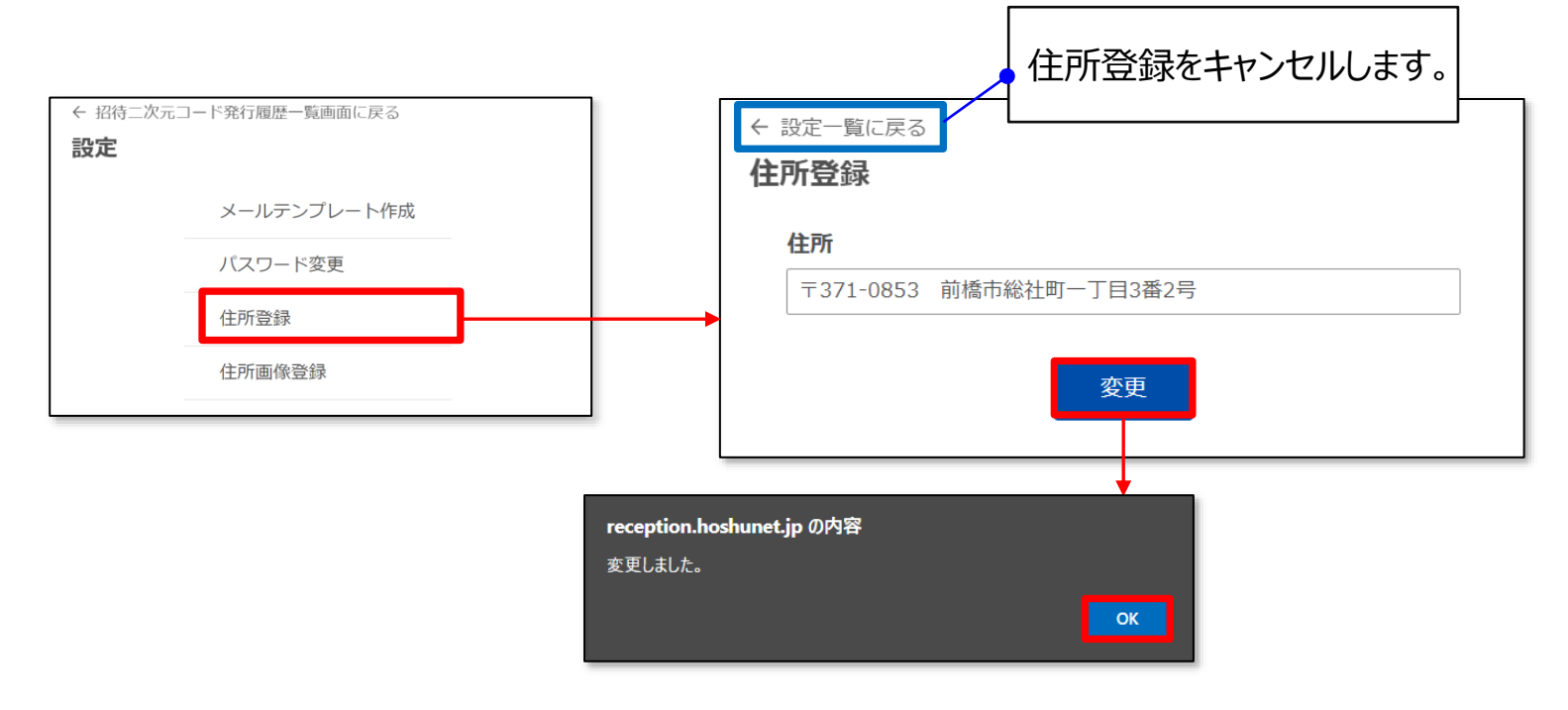

### 操作方法 - 住所画像登録 -

二次元コード情報に記載される住所画像の設定ができます。 設定した画像はダウンロードした二次元コード情報のアクセス欄に挿入されます。

①画面右上部の設定アイコン 🌣 をクリックします。

②設定画面から住所画像登録を選択します。

③画像を選択し、画像をアップロードします。

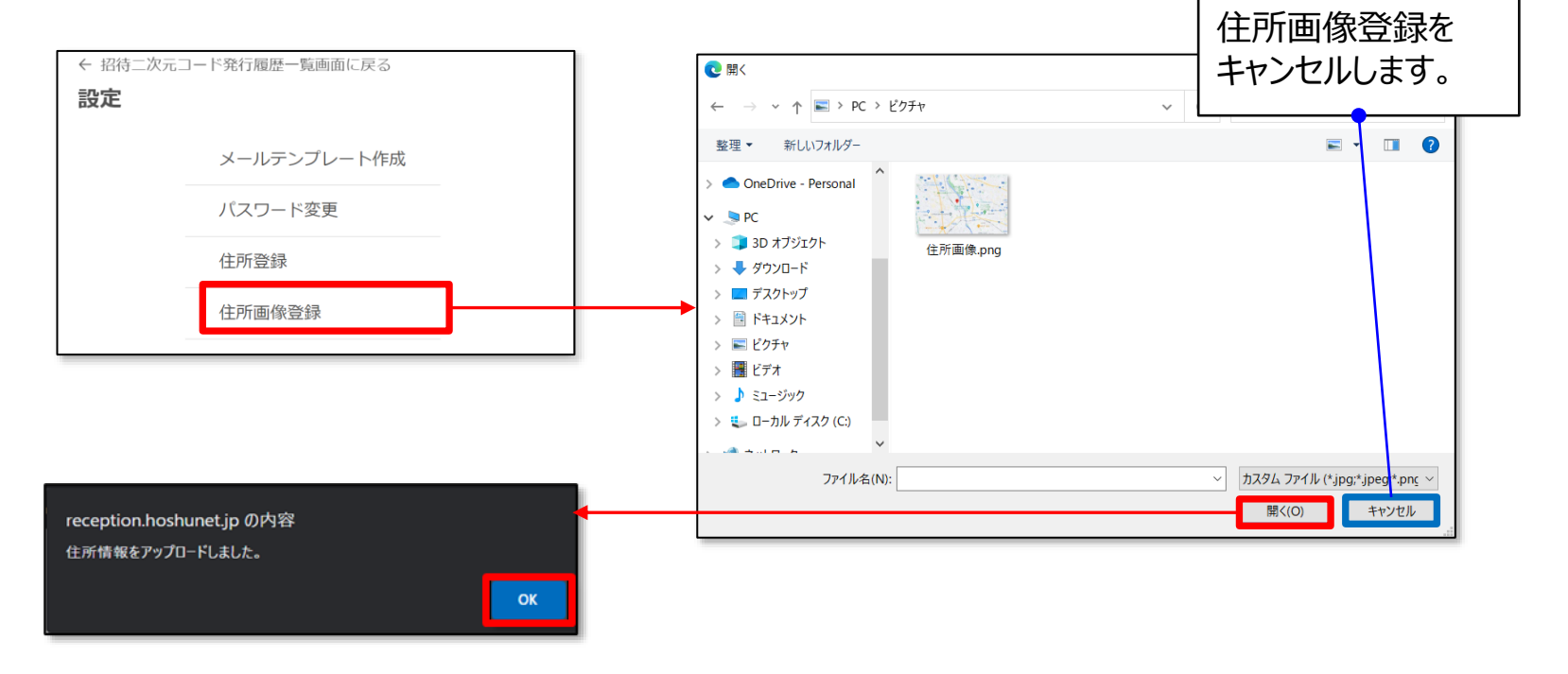